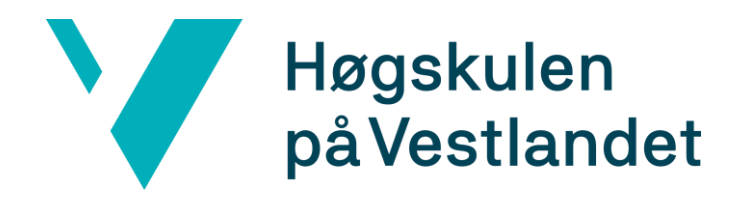

## Skjermopptak fra PowerPoint

Microsoft PowerPoint 365

HVL Medielab April 2020

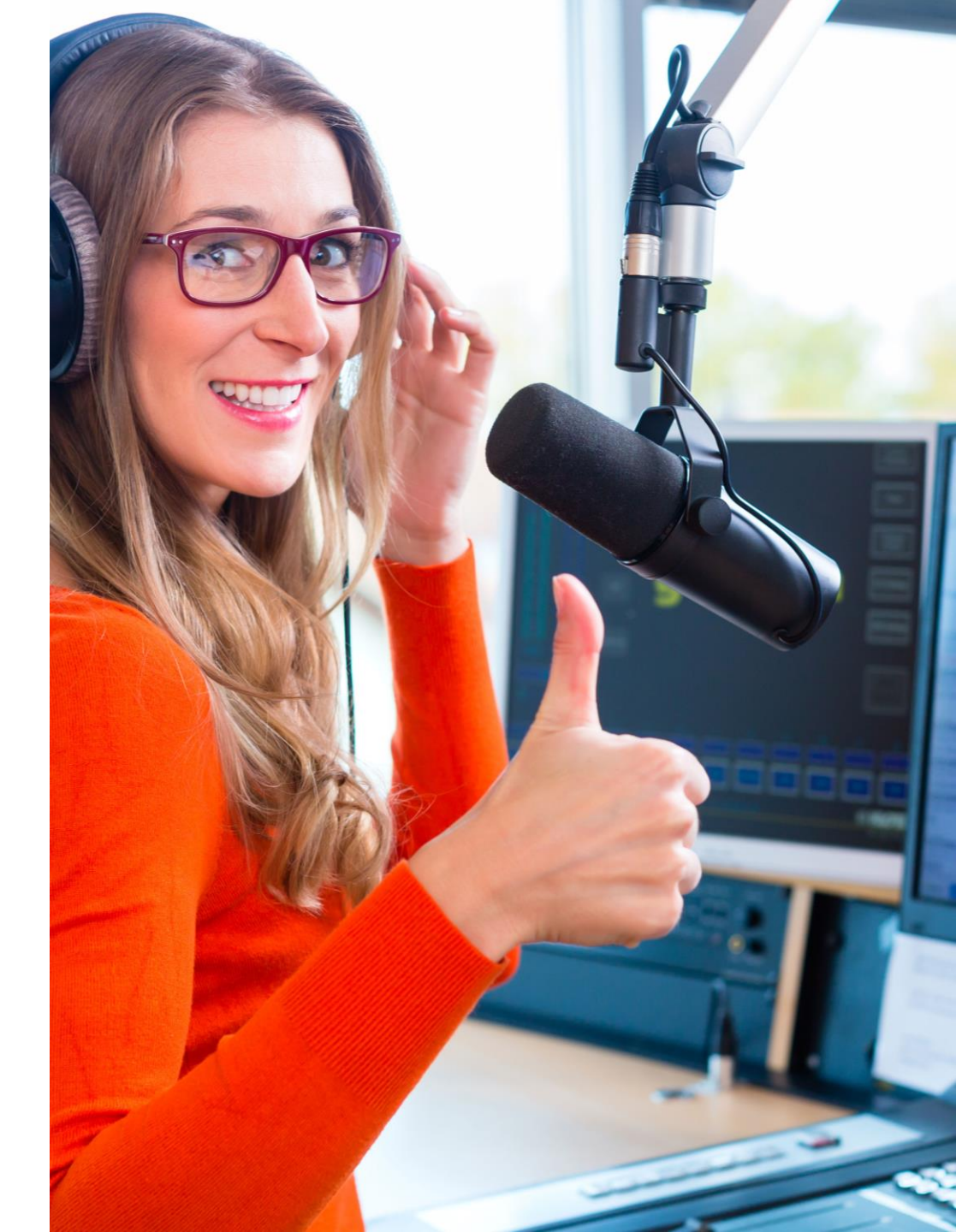

### Aktiver «opptak»

- Denne veiledningen gjelder for Microsoft PowerPoint 365.
- Se til at fanen «opptak» er aktivert.
- For å aktivere denne fanen, må du tilpasse fanebåndet.

Velg: fil > alternativer > tilpass bånd > kryss av for opptak.

### ? $\times$ Alternativer for PowerPoint Generelt E Tilpass båndet. Korrektur Velg kommandoer fra: Tilpass båndet: Lagre Hovedfaner Populære kommandoer $\mathbf{T}$ Språk Angre ▶ ▲ E Lysbilder \* Hjelpemiddel Animasjonsrute Avsnitt Avansert Animasionsstiler Bruk lysbilder på nytt Tegning I bluk lysbilder på nytt I Bruk lysbilder på nytt... I Del opp gruppe I Dupliser lysbilde 또 E-post Tilpass båndet Stemme Verktøylinje for hurtigtilgang ∃ Sett inn 🗄 🗌 Tegn Tillegg Figurer Klareringssenter Flytt bakover Overganger Flytt fremover 1 Animasioner A Forhåndsvisning og utskrift Formater bakgrunn Formater objekt... Fra begynnelsen Formater bakgrunn... \* E Visning 車 Fra gjeldende lysbilde 🗄 🗹 Opptak Gjør om Grupper Tillegg 한 Grupper på nytt 🕀 🗹 Hjelp 🙀 Handlingsinnstillinger Hurtigutskrift 🕀 🔽 Mix Klipp ut ල Kobling ⊞ 🔽 360° C Kopier -I Kopier format 🛃 Lag tabell Ny fane Ny gruppe Gi nytt navn... Lagre Lagre som Tilpasninger: Tilbakestill 🔻 ☆ ↓ Legg til animasjon 🖩 Legg til tabell Importer/eksporter 🔻 + -OK Avbryt

## Klargjør for «opptak»

- Bruk fanearket «Opptak» for å gjøre opptak i PowerPoint.
- > Du får nå opp ulike valg for innspilling og publisering av presentasjonen din.

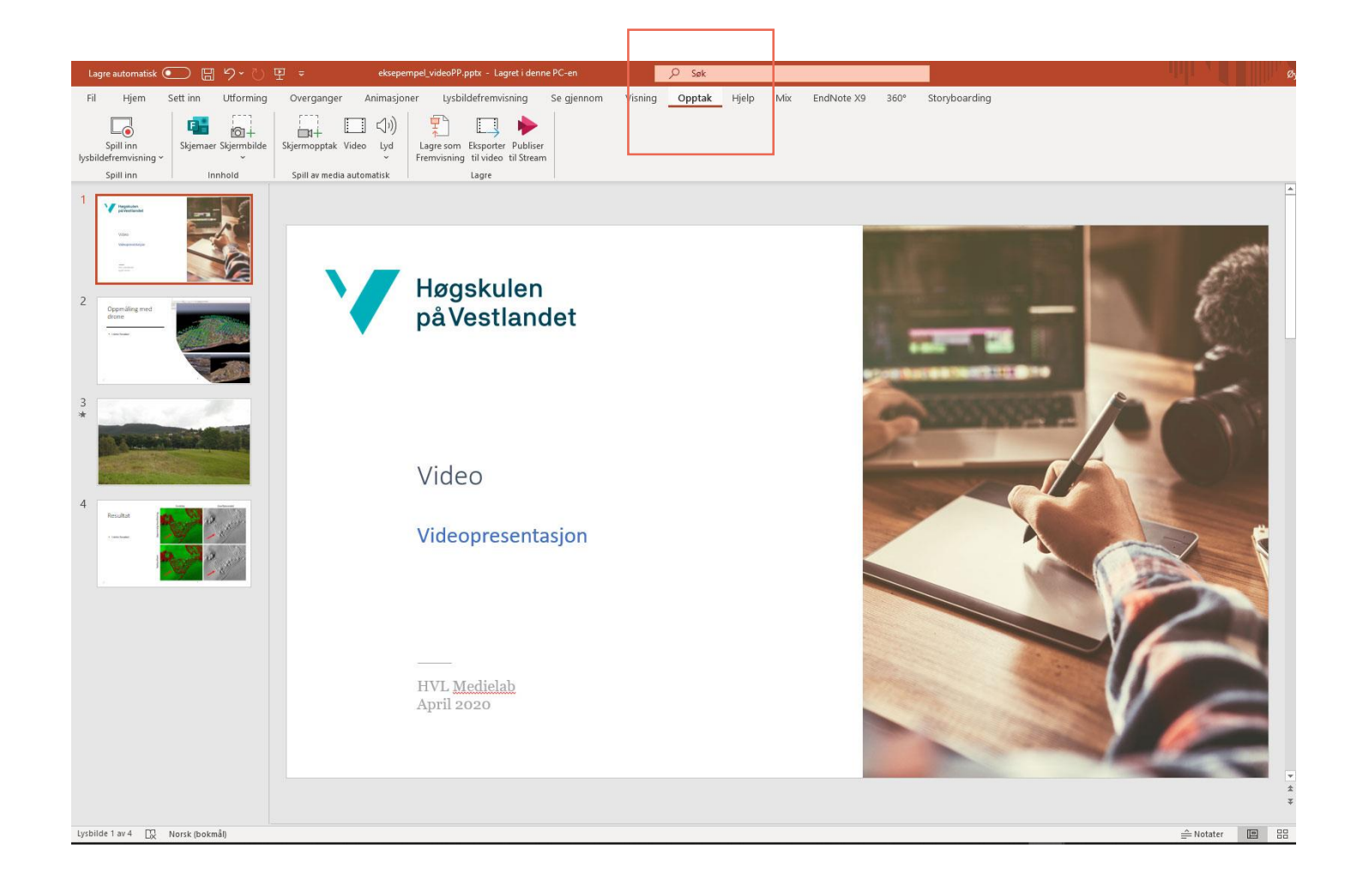

# Skjermopptak eller spill inn lysbildefremvisning

- > Det er to muligheter for å gjøre et skjermopptak.
- > 1) Spill inn lysbildefremvisning
- > 2) Skjermopptak

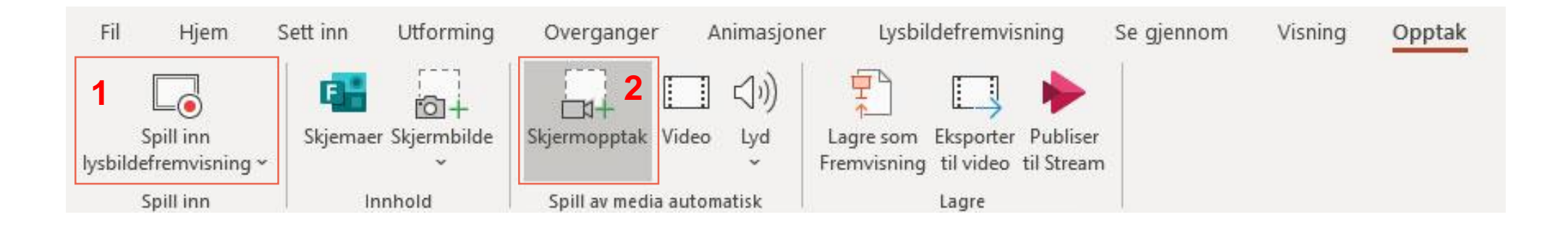

## Spill inn lysbildefremvisning

- Trykker du på «Spill inn», vil programmet telle ned fra 3-2-1 og så er du rett i opptak.
- Nederst til høyre kan du velge om du vil spille inn med webkamera og eller mikrofon.
- Det er også et tegneverktøy tilgjengelig for bruk under presentasjonen.
- Klikk på «pilene» for å bla mellom lysbildene (piltaster på tastaturet vil også virke).

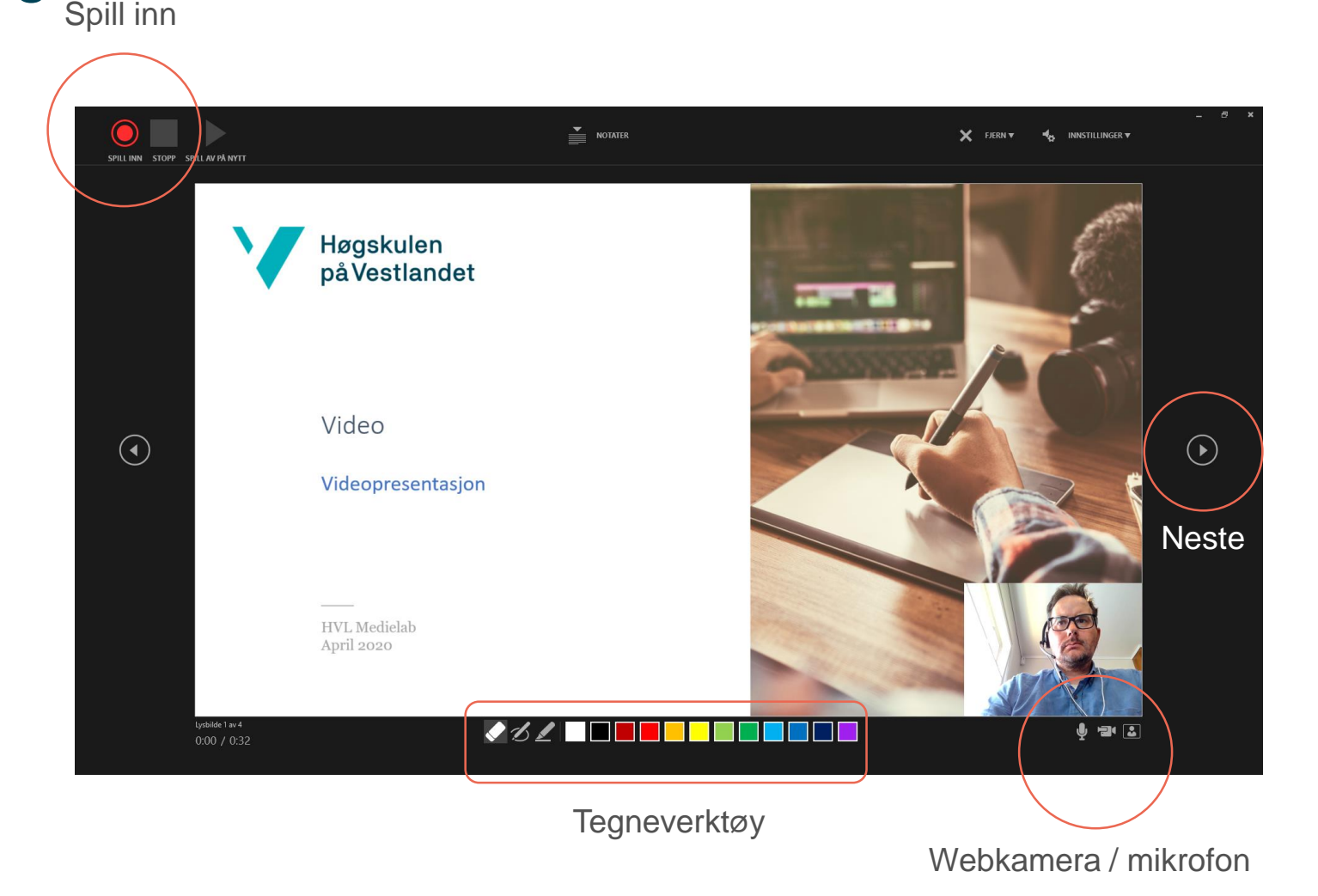

## Eksportere film fra lysbildefremvisning

- For å konvertere opptaket ditt til en videofil, må du velge «Eksporter til video».
- > Videoen lagres i filformatet .*MP4*
- > Du må selv velge kvalitet på filmen.
- «Full HD 1080p» vil være tilstrekkelig.
- Om du synes filen blir veldig stor, kan du velge «HD (720p) for mellomstor filstørrelse.
   Egner seg ikke for videoer med tekst / små detaljer.

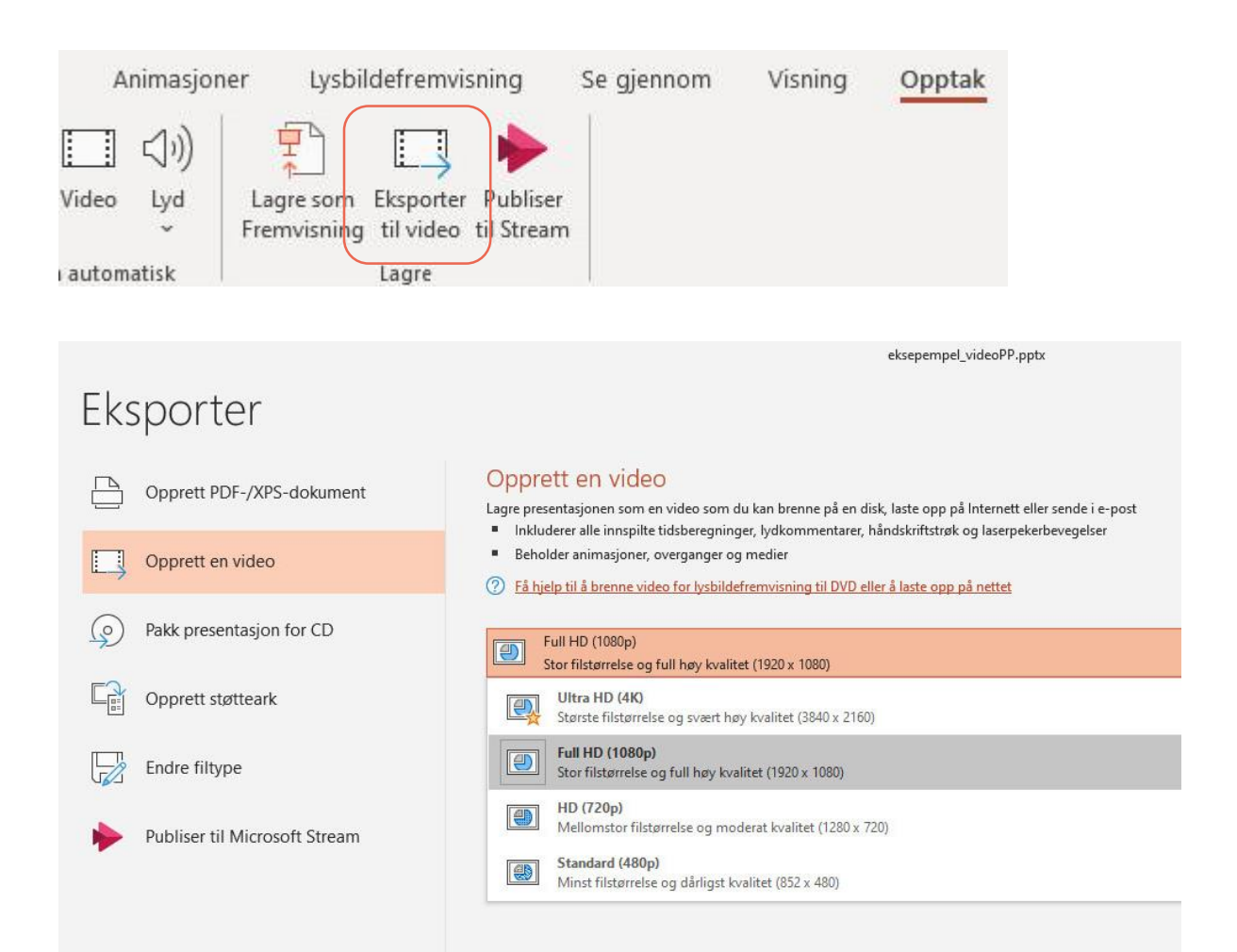

## Skjermopptak

- Enkelt verktøy for å gjøre skjermopptak fra PowerPoint eller andre programmer.
- Apne fanen «Opptak», klikk på «Skjermopptak».
- Velg område. En rød stiplet linje markerer området for opptak.
- Vel «Lyd» for å legge din stemme til opptaket.
- > «Spill inn» starter opptak.

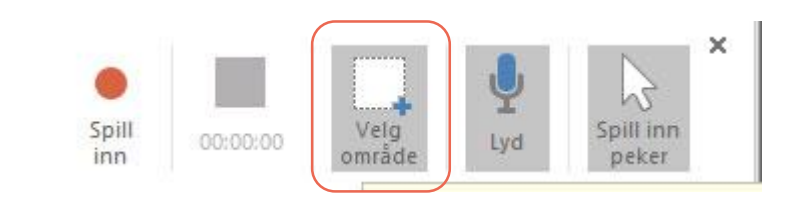

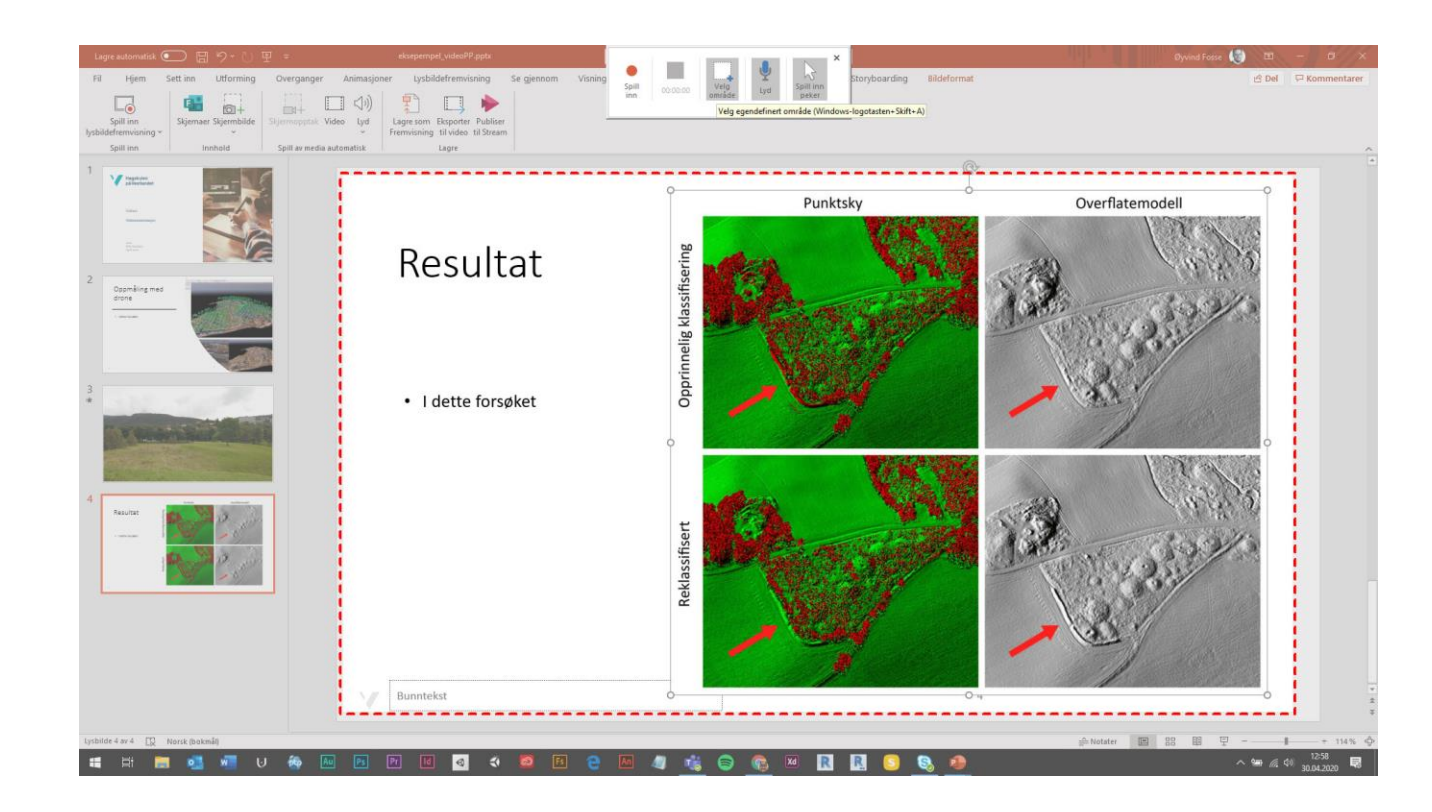

## Eksportere film fra lysbildefremvisning

- Når opptaket er stoppet, kan du se igjennom videoklippet ved å klikke på «avspillerikonet» under filen.
- For å eksportere opptaket, høyreklikker du i PowerPoint og velger «Lagre medier som…».
- > PowerPoint lagrer som .MP4.

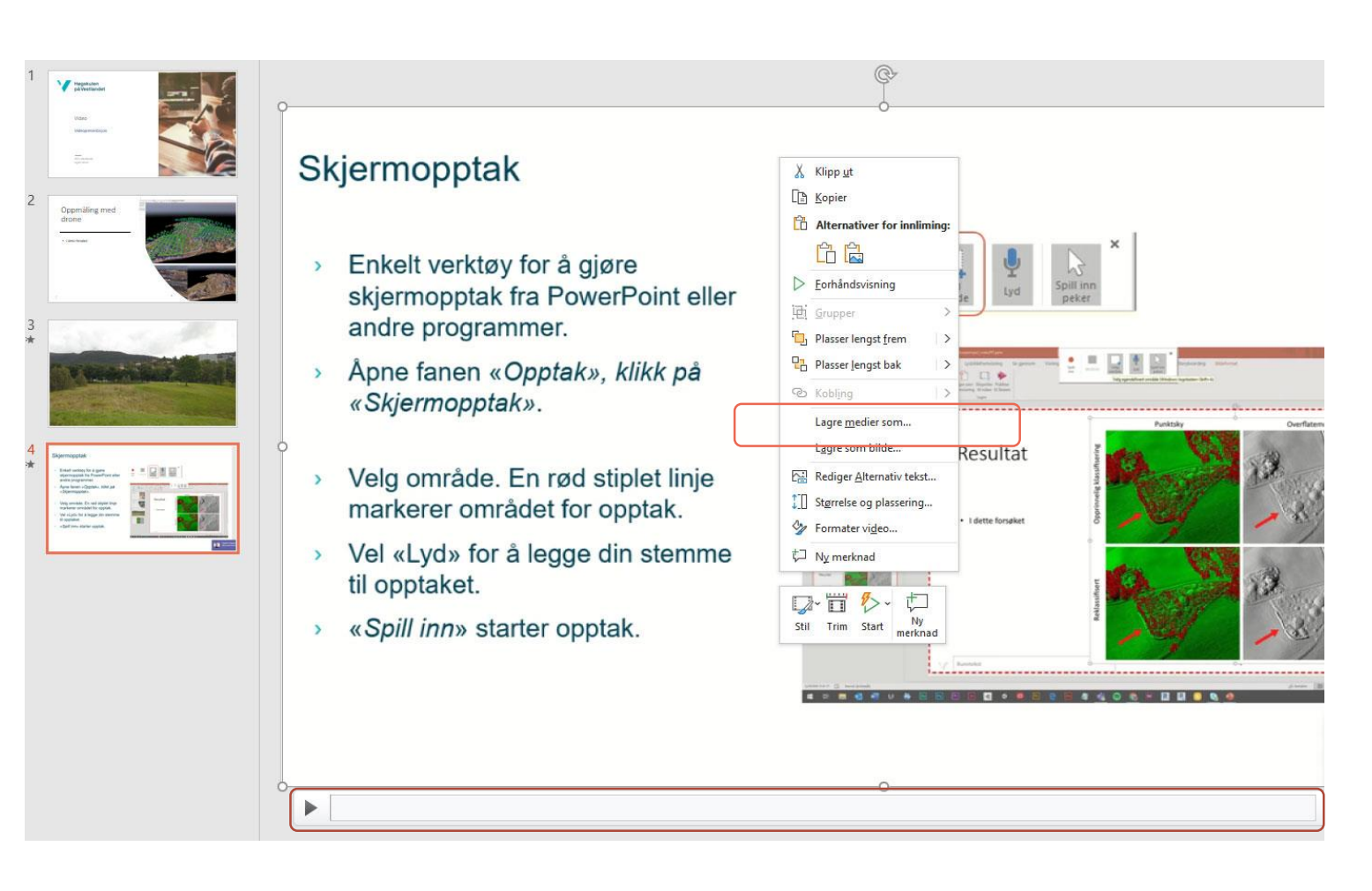

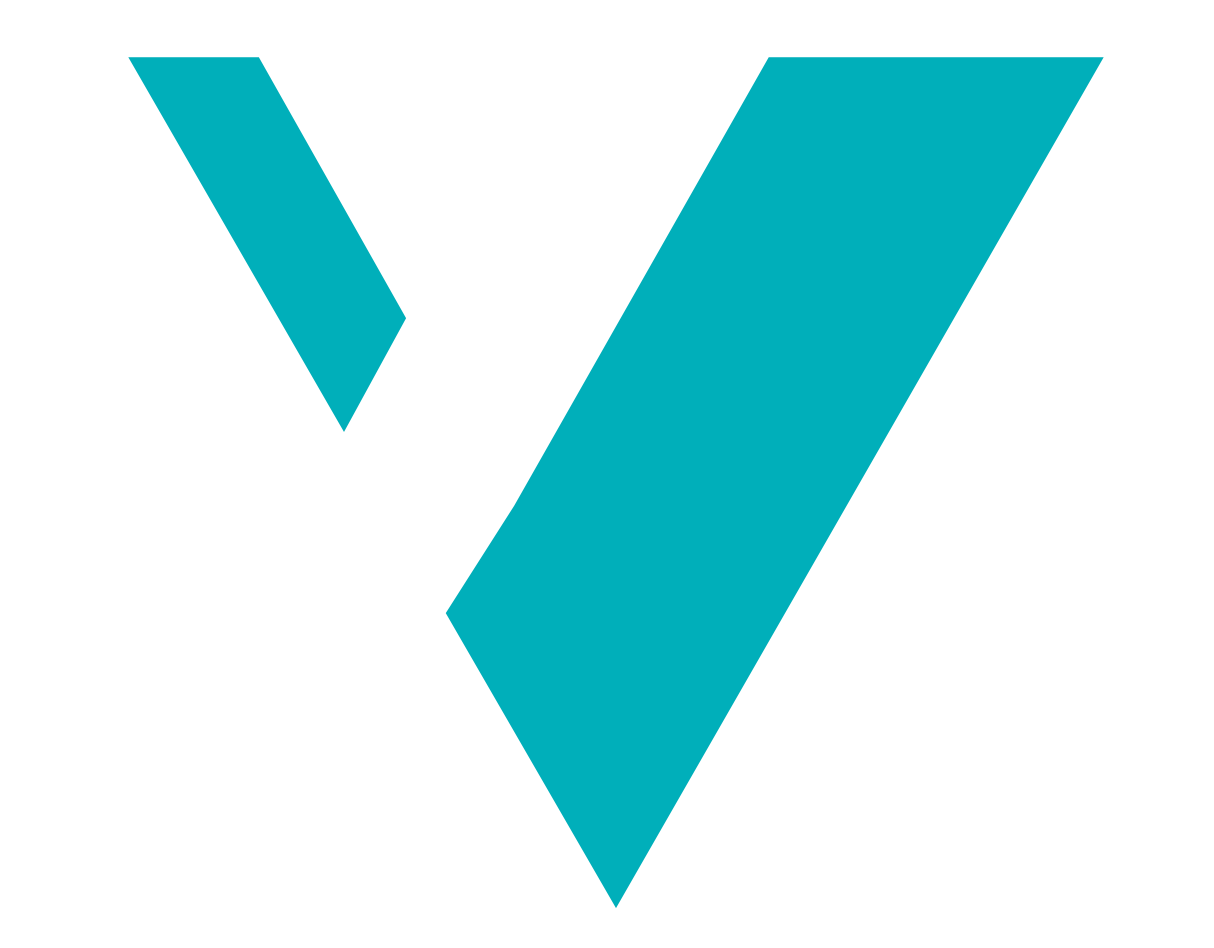